## Elektronická přihláška ke stravování

## Elektronická přihláška ke stravování slouží pro efektivní registraci nového strávníka (Vašeho dítěte) ke stravování ve školní jídelně.

Pomocí ní můžete zadat přes internet potřebné údaje o strávníkovi (o Vašem dítěti). Po vyplnění si můžete přihlášku vytisknout, podepsat a osobně doručit do školní jídelny, nebo jí pošlete podepsanou poštou, či emailem.

A při vyzvednutí identifikačního čipu obsluha školní jídelny využije zadané údaje a rychle Vás zaregistruje do systému.

Zadáním elektronické přihlášky ke stravování souhlasíte z řádem školní jídelny i s nařízením GDPR.

#### Postup registrace je následující:

- 1. Vytvoříte si vlastní účet pro registraci:
- 2. Zaškrtněte souhlas s řádem školní jídelny.
- 3. Po stisku tlačítka **<Založit novou přihlášku>** zadejte **vaši platnou mailovou** adresu a kontrolní **PIN**.
- 4. Pak přejděte do Vašeho mailového programu. Stránku e-jídelníčku neukončujte.
- 5. E-jídelníček nyní ověří platnost Vaší mailové adresy a to tak, že zašle na Vaši zadanou mailovou adresu **První ověřovací mail**, který musíte <u>NEZMĚNĚNÝ</u> odeslat zpět na adresu e-jídelníčku použijte na to volbu **<ODPOVĚDĚT>**.
- 6. Až e-jídelníček od Vás příjme odpověď na První ověřovací mail, otevře Vám na stránkách e-jídelníčku formulář **Elektronická přihláška** pro zadání údajů o novém strávníkovi (Vašem dítěti).
- 7. Po zadání všech nutných údajů odešlete elektronickou přihlášku ke zpracování popř. si ji před tím můžete vytisknout v PDF.
- 8. E-jídelníček současně s přijetím elektronické přihlášky odešle vyplněnou elektronickou přihlášku v PDF na Vaší mailovou adresu s informacemi o dalším postupu.
- 9. Registrace nového strávníka (Vašeho dítěte) bude kompletní, až školní jídelna obdrží od Vás podepsanou elektronickou přihlášku buď poštou, mailem nebo osobně. Poté obdržíte přístupové údaje do internetového objednávání, variabilní symbol a číslo bankovního účtu školní jídelny.

Pozn.: V případě odeslání elektronické přihlášky poštou nebo mailem je potřeba si osobně vyzvednout identifikační čip.

### Podrobný popis vytvoření elektronické přihlášky

1. Nejdřív na úvodní stránce e-jídelníčku zvolte tlačítko: <u>Elektronická přihláška ke stravování</u>

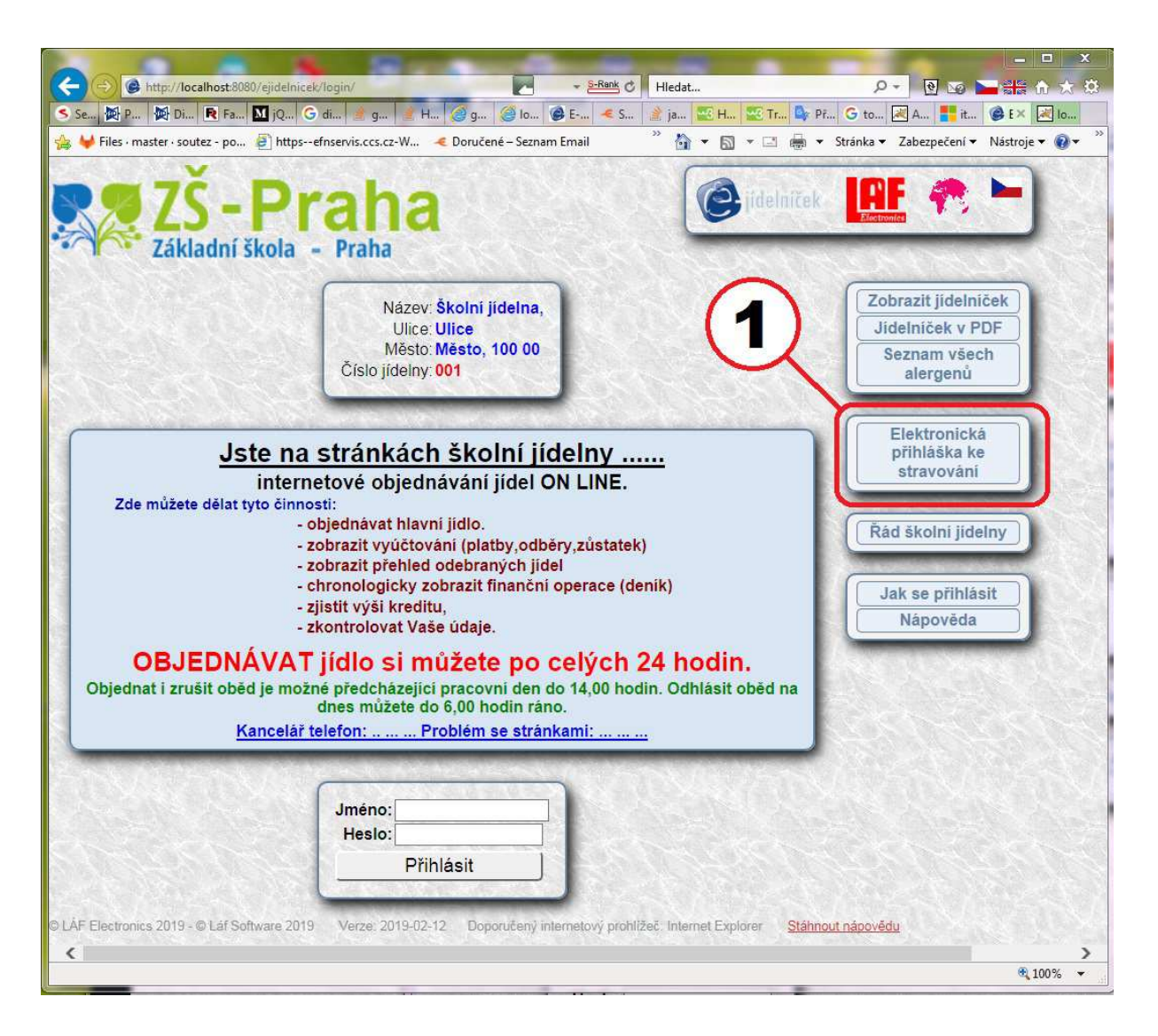

#### 1. Zaškrtněte Souhlas s řádem jídelny

2. Zvolte tlačítko: Založit novou přihlášku ke stravování

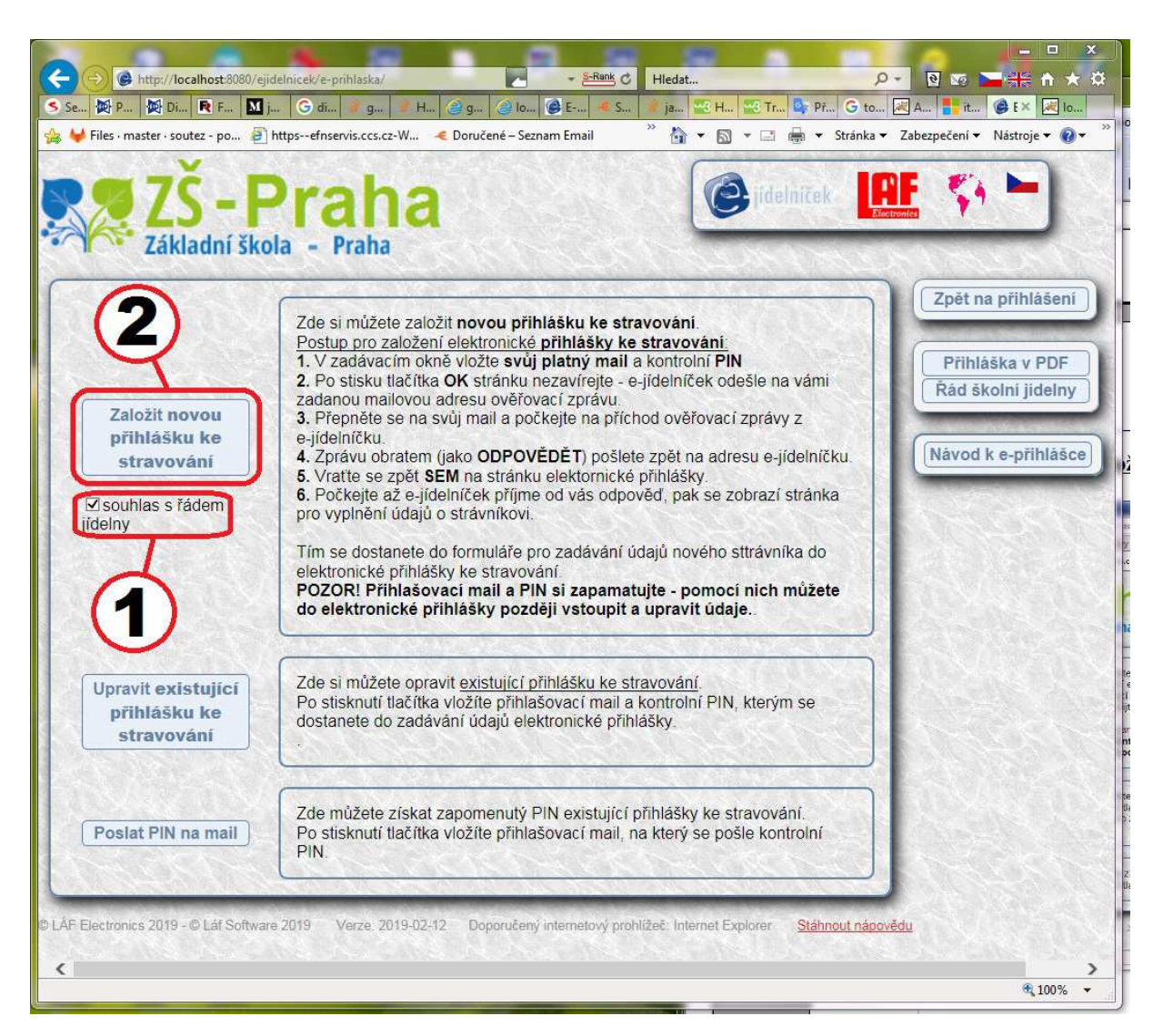

- **1.** Zadejte Vaší **platnou mailovou adresu**, kam se pošle ověřovací mail z e-jídelníčku
- 2. pak kontrolní PIN, (libovolné 1 až 6 ciferné číslo)
- 3. a odešlete tlačítkem OK

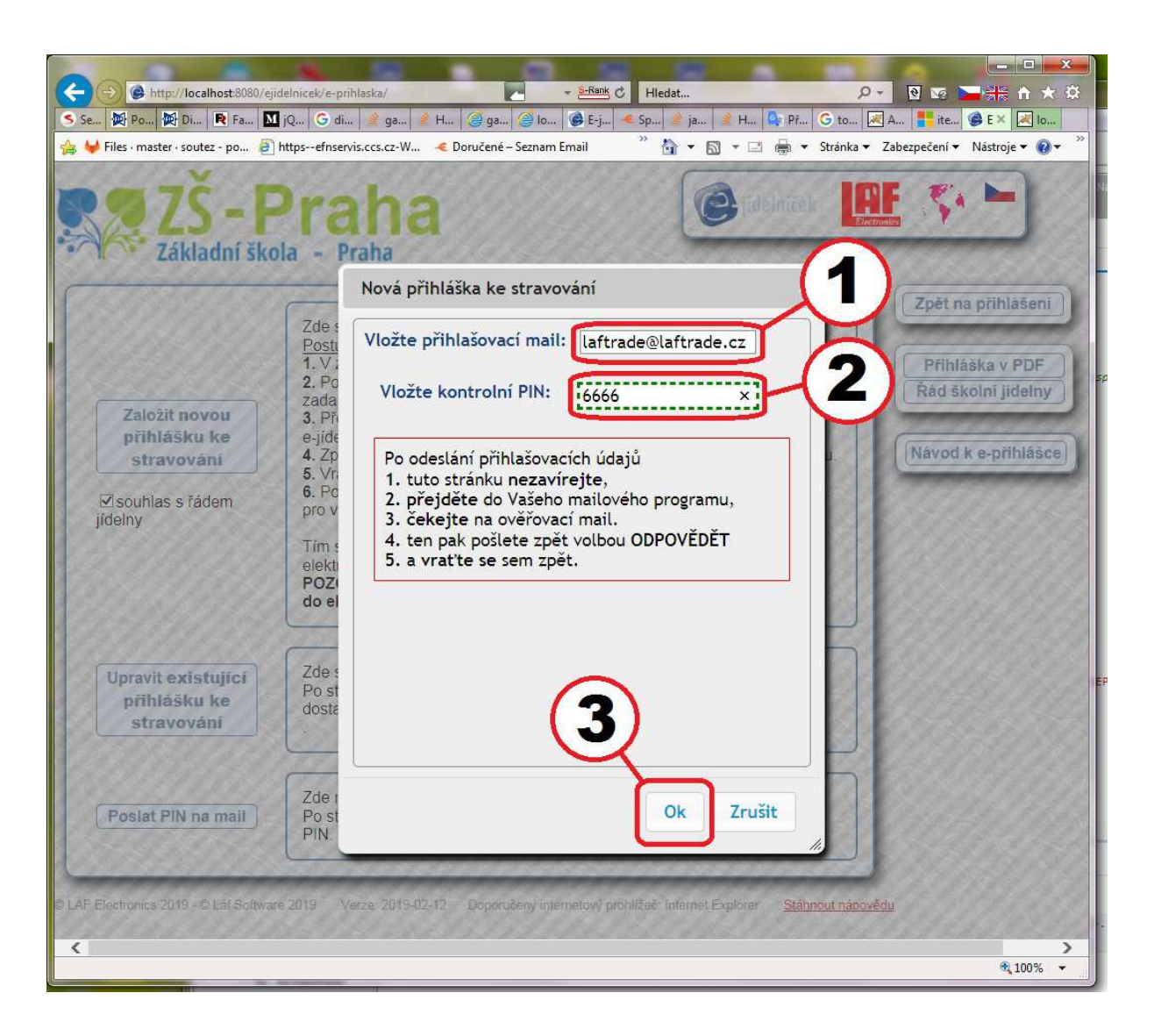

### 1. Nyní stránka čeká (zpravidla 5 minut) na Vaše potvrzení mailové adresy

Nezavírejte tuto stránku a otevřete si svůj mailový program a počkejte na příchod ověřovacího mailu z e-jídelníčku.

| Cereica Cereica Cere | ★ Ø              |  |  |  |
|----------------------------------------------------------------------------------------------------|------------------|--|--|--|
| Se 🖗 Po 🖗 Di 🖻 Fa 🔟 jQ G di 🔌 ga 🤌 H 🥥 ga 🧼 Jo 🧶 E-j < Sp 🤌 ja 🄌 H 🕼 Pf G to 🔍 A 👫 ite O E × 💌                                                                                                    | lo               |  |  |  |
| 😪 🦊 Files - master - soutez - po., 🕘 httpsefnservis.ccs.cz-W.,, 🤜 Doručené – Seznam Email 🍈 🕆 📓 👻 🖃 👼 💌 Stránka 👻 Zabezpečení 💌 Nástroje 🕶                                                                                                    |                  |  |  |  |
| ZŠ-Praha 🕑 idelniček 🛄 🧖 🛏                                                                                                    |                  |  |  |  |
| Nová přihláška ke stravování                                                                                                    |                  |  |  |  |
| Zde<br>Pos Vložte přihlašovací mail: laftrade@laftrade.cz Zpět na přihlašo                                                                                                    | ni               |  |  |  |
| 1.V<br>2.F<br>Zad<br>Zalažít novotu                                                                                                    | F<br>ny          |  |  |  |
| 220211 hovou 3. –<br>přihlášku ke ejík Po odeslání přihlašovacích údajů                                                                                                    | -                |  |  |  |
| stravování 4. Z 1. tuto stránku nezavírejte, ku Návod k e-přihlá                                                                                                    | šce              |  |  |  |
| Souhlas s řádem 6. F 3. čekejte na ověřovací mail.                                                                                                    |                  |  |  |  |
| Jideiny 4. ten pak pošlete zpět volbou ODPOVEDET<br>Tím 5. a vraťte se sem zpět.                                                                                                    |                  |  |  |  |
| elei<br>PO                                                                                                    |                  |  |  |  |
| do 3:00 min.                                                                                                    | 125              |  |  |  |
|                                                                                                    | 49               |  |  |  |
| Upravit existujici Zde                                                                                                    |                  |  |  |  |
| přihlášku ke dos                                                                                                    |                  |  |  |  |
| Nyní je potřeba potvrdit<br>registraci na zadaném mailu.                                                                                                    | 20               |  |  |  |
| Zde                                                                                                    |                  |  |  |  |
| Poslat PIN na mail Po<br>PIN Ok Zrušit                                                                                                    | ( for the second |  |  |  |
|                                                                                                    | SP.              |  |  |  |
| D LÁF Electronics 2019 - © Lái Software 2019 Verze: 2019-02-12 Doporučený internetový prohlížeč Internet Explorer Stáhnout nápovědu                                                                                                    | 21               |  |  |  |
|                                                                                                    |                  |  |  |  |
| Čeká se na odpověď z domény localhost 🕅 🕄 100                                                                                                    | % •              |  |  |  |

#### Na vaší mailovou adresu přijde tento mail, 1. který je nutný v nezměněné podobě poslat zpět – volba <u>ODPOVĚDĚT</u> a

| Odpovědět všem       Předat dál       Předat dál       Předat dá                                                                                                    |                                                              |
|----------------------------------------------------------------------------------------------------|--------------------------------------------------------------|
| Od:       info@e-jidemissickeu          Datum:       11. května 2019 22:44         Komu:       deter togli de standa togli de standa togli de st                                                                       |                                                              |
| Datum:       11. května 2019 22:44         Komu:                                                                                                    |                                                              |
| Komu:       Exercision - Literation - Literation - Liter |                                                              |
| Dobry den,<br>obdrzeli jstę pomi overovaci maiłk internetovemu objednavani jidel.<br>Dejte voľbi ODPOVEDET i pak ODESLAT. Tak poslete tento NEZMENENY mail zpet na puvodni adresu autoamtu, tim se overi Vas mail.<br>Pekny den<br>Automat pro internetove objednavani jidel.                                                                                                    |                                                              |
| Dobry den,<br>obdrzeli jstę pomi overovaci maitk internetovemu objednavani jidel.<br>Dejte volbi ODPOVEDET i pak ODESLAT. Tak poslete tento NEZMENENY mail zpet na puvodni adresu autoamtu, tim se overi Vas mail.<br>Pekny den<br>Automat pro internetove objednavani jidel.                                                                                                    |                                                              |
| obdrzeli jstę pomi overovaci maitk internetovemu objednavani jidel.<br>Dejte volbi ODPOVEDET i pak ODESLAT. Tak poslete tento NEZMENENY mail zpet na puvodni adresu autoamtu, tim se overi Vas mail.<br>Pekny den<br>Automat pro internetove objednavani jidel.                                                                                                    |                                                              |
| Dejte volb ODPOVEDET pak ODESLAT. Tak poslete tento NEZMENENY mail zpet na puvodni adresu autoamtu, tim se overi Vas mail.<br>Pekny den<br>Automat pro internetove objednavani jidel.                                                                                                    |                                                              |
| Pekny den<br>Automat pro internetove objednavani jidel.                                                                                                    | mail zpet na puvodni adresu autoamtu, tim se overi Vas mail. |
| Automat pro internetove objednavani jidel.                                                                                                    |                                                              |
|                                                                                                    |                                                              |
|                                                                                                    |                                                              |
|                                                                                                    |                                                              |
|                                                                                                    |                                                              |
|                                                                                                    |                                                              |
|                                                                                                    | S <b>▼</b> -                                                 |
|                                                                                                    |                                                              |

- 1. pak z Vaší zadané mailové adresy
- 2. na adresu automatu e-jídelníčku
- 3. ODESLAT nezměněný mail

Tak si e-jídelníček ověří, že zadaná adresa je platná a že patří Vám.

| 🖹 Re: prvniprihlaseni-ktf3k8ofmopdvdon6gtqoug197 - Unicode (UTF-8)                                                                                                    |
|----------------------------------------------------------------------------------------------------|
| Soubor Upravy Zobrazit Vložit Formát Nástroje Zpráva Nánověda 5                                                                                                    |
|                                                                                                    |
|                                                                                                    |
| Intowe-loemcek.eu <intowe-loemcek.eu>:</intowe-loemcek.eu>                                                                                                    |
| Předmět: Re: prvniprihlaseni-ktf3k8ofmopdvdon6gtqoug197                                                                                                    |
| Arial ↓ 10 → 臣, B Z U A,   臣 臣 律 字 ↓ ■   一 魚 国                                                                                                    |
| Original Message<br>From: info@e-idelnicek.eu                                                                                                    |
| To: <u>laftrade@laftrade.cz</u><br>Sent: Saturday, May 11, 2019 10:44 PM<br>Subject: prvniprihlaseni-ktr3k8ofmopdvdon6gtqoug197<br>Dobry den,                                                       |
| obdrzeli jste prvni overovaci maj k internetovomu objednavani jidel.<br>Dejte volbu ODPOVEDET a pak ODESLAT. Jak poslete tento NEZMENENY mail zpetna puvodni adresu autoamtu tim se overi Vas mail. |
| Automat pro internetove objednavani jidel.                                                                                                    |
|                                                                                                    |

Vrať te se zpět na stránky e-jídelníčku a počkejte, až se otevře stránka pro zadání údajů o strávníkovi (dítěti)

#### Zadání údajů o strávníkovi – dítěti

1. Tlačítko Návod k e-jídelníčku ukáže tuto nápovědu

2. Modré nadpisy s "\*" ukazují, že zadávaná položka je povinná

3. Pro uložení zadaných údajů stiskněte tlačítko ULOŽIT

4. Po uložení údajů si můžete elektronickou přihlášku vytisknout z PDF

**5.** Pak je potřeba Elektronickou přihlášku **odeslat ke zpracování** (poznamenejte si přihlašovací údaje: **Váš mail** a kontrolní **PIN** – pomocí nich lze znovu vstoupit do elektronické přihlášky)

6. Pokud nechcete elektronickou přihlášku vyplňovat, stiskněte tlačítko Zpět na přihlášení

|                                          |                                       | - S-Bank                                                                                                    | ¢ 18.44                                   |                                          |                                    |
|------------------------------------------|---------------------------------------|----------------------------------------------------------------------------------------------------|-------------------------------------------|------------------------------------------|------------------------------------|
|                                          | ico C tra Array Alla                  |                                                                                                    |                                           |                                          |                                    |
| bez W Port W Divi R Fast N               | JQu 😏 disa 🍯 gau 🛎 Ho                 | gau 😸 loca 😏 java                                                                                                | . 🔸 Dor 🎽 java 🗎                          | Pre G tom Ap                             | a itext 🧐 E X 🔀 loca               |
| Files - master - soutez - po 2 https-    | •efnservis.ccs.cz-W 🤏 Doručené – Sezr | iam Email                                                                                                    | <b>⊡</b> ▼ 🖾                              | ▼ □ m v Stranka v                        | • Zabezpećeni • Nastroje • 🥑 •     |
| ZŠ-PI<br>Základní škola                  | - Praha                               |                                                                                                    | idelniček<br>e.czl PIN: 66666             |                                          | Zpět na přihlášení                 |
| Návod: Položky :                         | s (*) a modrým písmem jsou pov        | rinné                                                                                                    | POTVRDIT                                  |                                          | Odeslat přihlášku ke<br>zpracování |
| * Příjmení strávníka: Novák              | * Jmé                                 | no strávníka: John                                                                                               |                                           |                                          | Vytisknout přihlášku<br>do PDE     |
|                                          | * Dat                                 | um narození: 1.4.2010                                                                                            |                                           |                                          | dorbr                              |
|                                          | A COMPANY AND A COMPANY               |                                                                                                    | 1000                                      |                                          | Návod k e-příhlášce                |
| Ulice: Ulice                             |                                       |                                                                                                    |                                           |                                          |                                    |
| Město: Praha                             | 11/11                                 | PSČ: 101 01                                                                                                    | 111 11110                                 | 5 S 1 2 3                                | 121 111 121                        |
| (本) シントレーマン シント                          | Sector Sector                         | 6 NY                                                                                                    |                                           | 752 P. 198                               |                                    |
| * Jméno zástupce: Novák Wi               | libald                                |                                                                                                    |                                           |                                          |                                    |
| * Mobil: 123 456 7                       | 89                                    | Telefon: 987 654 32                                                                                              | 1                                         |                                          | (1)                                |
| * Mail: info@laft                        | rade.cz                               |                                                                                                    | 1. S. S. S. S. S. S. S. S. S. S. S. S. S. | Constant of the                          |                                    |
|                                          |                                       |                                                                                                    |                                           |                                          |                                    |
| Název Vašeho účtu: NAVAK                 | Z                                     | ousob platby: Z běžného                                                                                          | účtu 🗸                                    | 2                                        |                                    |
| * Váš bankovní účet: 19-50740            | * Kór                                 | Vaší banky: 0100                                                                                                 | 7                                         | J                                        |                                    |
| CONTRACTOR                               | 10004010                              | SHARA NON                                                                                                    |                                           |                                          |                                    |
| Škola: ZŠ                                | <b>v</b>                              |                                                                                                    |                                           | 1.00                                     |                                    |
|                                          |                                       | ULOŽIT                                                                                                    | STORNO                                    | S. S. S. S. S. S. S. S. S. S. S. S. S. S |                                    |
| Same State State State                   |                                       |                                                                                                    |                                           |                                          |                                    |
| F Electronics 2019 - © Laf Software 2019 | 9 Verze 2019-02-12 Doporučený         | internetový prohlížeč. Interne                                                                                   | t Explorer <u>Stáhnout r</u>              | nápovědu                                 |                                    |
|                                          | And approximation and a second        | NAMES OF A DESCRIPTION OF A DESCRIPTION OF A DESCRIPTION OF A DESCRIPTION OF A DESCRIPTION OF A DESCRIPTION OF A | CONTRACTOR CONCERN                        | e in a res e                             | 100%                               |
|                                          |                                       |                                                                                                    |                                           |                                          |                                    |

Zde je ukázka vytištěné elektronické přihlášky

|                                                                                                    | přispěvková organizace                                                                                                    |
|----------------------------------------------------------------------------------------------------|----------------------------------------------------------------------------------------------------|
| <u>21</u>                                                                                                    |                                                                                                    |
|                                                                                                    | Přihláška ke stravování pro žáky EŠ                                                                                                    |
| Dřijmeni a jméno stu                                                                                                    | rávnika Novák John                                                                                                    |
| Batum narození                                                                                                    | 2010-04-01 00:00:00.0                                                                                                    |
| Rodné čislo                                                                                                    |                                                                                                    |
| Škola Základní ško                                                                                                    | ola, Praha 10, nám Bří Jandu Třída (školní rok 2014/2015) 0. B                                                                                                    |
| Jméno zákonného zást                                                                                                    | tupce Novák Wilibald                                                                                                    |
| Korespondenční adres                                                                                                    | aa võetoē PSČ _Ulice,Praha .10101                                                                                                    |
| Telefon č.1 987654                                                                                                    | 1321 Telefon č.2 123456789                                                                                                    |
| E-mail: info@l                                                                                                    | aftrade.cz                                                                                                    |
| Typ platby: S běžn                                                                                                    | ιέλο ύδου                                                                                                    |
| Číslo účtu, na ktery                                                                                                    | ý se mají vrátit přeplatky 19- <b>4-1000</b> vázev účtu: NAVAK                                                                                                    |
|                                                                                                    |                                                                                                    |
| Mám zájem o trvalé přihlá                                                                                                    | íšení menu & 1 ANO NE budu obědy objednávat                                                                                                    |
| Zavazuji se uhradit každy                                                                                                    | v neodhlášený oběd a jsem si vědom/a, <mark>že neodhlášený oběd v době nemoci se hradí v plné výši.</mark>                                                                                                    |
| 451C 33                                                                                                    |                                                                                                    |
| Blokováni nákupu zbo                                                                                                    | sži v bufatu s kreditu - čipem (zakroužkujta): ANO NE                                                                                                    |
| Pokud ano (zakroužku                                                                                                    | ijte):                                                                                                    |
|                                                                                                    | <ul> <li>JEN NĚKTERÉ KOMODITY</li> </ul>                                                                                                    |
|                                                                                                    | <ul> <li>nápoje méré slazené</li> <li>slazené nápoje ovocné</li> </ul>                                                                                                    |
|                                                                                                    | <ul> <li>saláty</li> <li>byčat - vývoba (obložené bonsky)</li> </ul>                                                                                                    |
|                                                                                                    | - Diet - Victor (dittent housy)                                                                                                    |
|                                                                                                    | 09-46-45 Novak Milikald                                                                                                    |
| Datum 2019-05-12 /                                                                                                    |                                                                                                    |
| Datum 2019-05-12 (                                                                                                    | Jmeno a podpie zakonného zástupce                                                                                                    |
| Datum 2019-05-12 (                                                                                                    | Jmeno a podpie zakonneho zástupce                                                                                                    |
| Datum 2019-05-12 (<br>Data poskytnutá v této přihla                                                                                                    | Jmeno a podpia zakonneho zastupce<br>ice bulou pozita pouze pro zipis do matriky ikolni jidelny, nebuloz poskytnura třeti osobě a bule s nimi nakládáno v                                                                                                    |
| Datum 2019-05-12 (<br>Data poskytnutá v této přihla<br>souladu s pravidly GDPR. V ek<br>nejděle do konce kalendářního                                      | Jmeno a podpie zakonneho zástupce<br>išce budou použita pouze pro zápis do matriky školni jidelny, nebudou poskytnura třeti osobě a bude s nimi nakládáno v<br>iktronické i listinné podobě budou uchovávána v kanceláři ŠJ do úpiného finančního vyrovnání po ukončení stravování,<br>» roku po ukončení stravování.                                                                                                    |
| Datum 2019-05-12 (<br>Data poskytentä v teto põhli<br>sooladu s pravidly GDPR V ela<br>nejdele do konce kalendáfniho                                       | Jmeno a podpia zakonneho zástupce<br>isos badau postita pouze pro zápis do matciky školni jidelny, nabadou poskytnura třeci osobě a bude s nimi nakládáno v<br>skrionické i listinné podobě badou uchovávána v kanceláři SI do spiného finančního vyrovnáni po ukončení stravováni,<br>o roku po ukončení stravováni.                                                                                                    |
| Datum 2019-05-12 (<br>Data poskytnutá v této přihla<br>souladu s pravidly GDPR. V ele<br>nejšéle do konce kalenšářního<br>Ceny stravného:                  | Jmeno z podpie zakonneho zástupce<br>išce badou použita pouze pro zápis do matriky školni jidelny, nebudou poskytnura třeti osobě a bude s nimi nakládino v<br>ektronické i listinné podobě budou uchovávána v kanceláři Šl do úpiného finančniho vyrovnáni po ukončeni stravováni,<br>o roku po ukončení stravováni.<br>II. věková kategorie – děti 7-10 let 25, – KČ/oběd                                                                                                    |
| Datum 2019-05-12 (<br>Data poskytentá v této přihl<br>souladu s przvidly GDPR V ele<br>nejdéle do konce kalendářního<br>Ceny stravného:                    | Jmeno z podpie zakonneho zástupce<br>ice badau postita pouze pro zápis do matriky ikolni jidelny, nabadou poskytnura třeci osobě a bude s nimi nakládino v<br>ktronické i listinné podobě badou uchovávána v kanceláři Šl do tpiného finančního vyrovnáni po ukončeni stravováni,<br>o roku po ukončeni stravováni.<br>II. věková kategorie – děti 7-10 let 25, – KČ/oběd<br>III. věková kategorie – děti 11-14 let 26,60 KČ/oběd                                                                                                   |
| Datum 2019-05-12 (<br>Data poskytnitá v této přihla<br>souladu s pravidly GDPR. V ele<br>nejděle do konce kalendářního<br>Ceny stravného:                  | Jměno z podpie zákonného zástupce<br>išce budou použita pouze pro zápis do matriky školni jidelny, nebudou poskytnura třeti osobě a bude s nimi nakládino v<br>ktronické i listinné podobě budos uchovávána v kanceláři ŠJ do iplného finančního vyrovnáni po ukončeni stravováni,<br>o roku po ukončeni stravováni.<br>II. věková kategorie – děti 7-10 let 25, – KČ/oběd<br>III. věková kategorie – děti 11-14 let 26,60 KČ/oběd<br>IV. věková kategorie – děti 15- 28, – KČ/oběd                                                 |
| Datum 2019-05-12 (<br>Data poskytnutá v této přihla<br>souladu s przvidly GDPR. V ek<br>nejšéle do konce kalenšifního<br>Ceny stravného:<br>Čiplo účtu ŠJ: | Jměno z podpie zakonného zšetupce<br>ške budou použita pouze pro zápis de matriky školni jidelny, nebudou poskyrnuta třeti osobě z hude s nimi nakládino v<br>skronické i listinné podobě budou uchovávána v kanceláři Šl do úplného finančního vyrovnání po ukončeni stravováni,<br>a roku po ukončeni stravováni.<br>II. věková kategorie – děti 7-10 let 25, – KČ/oběd<br>III. věková kategorie – děti 11-14 let 26,50 Kč/oběd<br>IV. věková kategorie – děti 15- 28, – KČ/oběd<br>IV. věková kategorie – děti 15- 28, – KČ/oběd |
| Datum 2019-05-12 (<br>Data poskytnuti v této přihl<br>souladu s przvídly GDPR V ela<br>nejdéle do konce kalendářního<br>Ceny stravného:<br>Čiplo účtu ŠJ:  | Jměno z podpie zákonného zšetupce<br>ine budou postit pouze pro zápis do matriky ikolni jidelny, nabudou poskytnura třeti osobě a budo s nimi nakládino v<br>ktronické i latinné podobě budou uchovávána v kanceláři Šl do iplného finančniho vyrovnáni po skončeni stravováni,<br>o roku po ukončeni stravováni.<br>II. věková kategorie - děti 7-10 let 25,- KČ/oběd<br>III. věková kategorie - děti 11-14 let 26,50 Kč/oběd<br>IV. věková kategorie - děti 15- 28,- Kč/oběd<br>IV. věková kategorie - děti 15- 28,- Kč/oběd      |

# 1. Po kontrole zadaných údajů je možné stisknout tlačítko ODESLAT PŘIHLÁŠKU NA ZPRACOVÁNÍ

|                                                                                                    | S.Bank et Lin La                                                                                                    |                                                                                                    |
|----------------------------------------------------------------------------------------------------|----------------------------------------------------------------------------------------------------|----------------------------------------------------------------------------------------------------|
| http://localhost.8080/ejideInicek/e-prihlaska/form                                                                           | Hiedat                                                                                                    |                                                                                                    |
| Sez 🔯 Port 🔯 Divi 💽 Fast 🔟 jQu G disa 👔                                                                                      | 👔 gau 🎽 Ho 🥥 gau 🎯 loca 🧿 java 🥌 Spa 🏄 java                                                                                                  | 💁 Pře 🌀 tom 😹 Apa 📑 itext 🥥 E × 🔣 loca                                                                            |
| ₩ Files · master · soutez - po 🗿 httpsefnservis.ccs.cz-W                                                                     | < Doručené – Seznam Email 🕺 🦄 🕶                                                                                                    | 📓 🔻 🖃 🖶 👻 Stránka 🕶 Zabezpečení 👻 Nástroje 🕶 🔞                                                                    |
| ZŠ-Praha<br>Základní škola - Praha                                                                                           | idelniček (                                                                                                    |                                                                                                    |
| ELEKTRONICKÁ PŘIHLÁŠK<br>Návod: Položky s (*) a modrým c                                                                     | A - příhlašovací kód: info@laftrade.cz PIN: 6666                                                                                             | Zpět na přihlášeni                                                                                                |
| ELEK TRONICKÁ PŘIHLÁŠK<br>Návod: Položky s (*) a modrým p<br>• Dětský strávník                                               | A - přihlašovací kód: info@laftrade.cz PIN: 6666<br>íšmem jsou povinné.<br>POTVRDIT                                                          | Zpět na přihlášení<br>Odeslat přihlášku ke<br>zpracování                                                          |
| ELEKTRONICKÁ PŘIHLÁŠK<br>Návod: Položky s (*) a modrým p<br>O Dětský strávník<br>* Příjmení strávníka: Novák                 | A - přihlašovací kód: info@laftrade.cz PIN: 6666<br>ísmem jsou povinné.<br>POTVRDIT<br>* Jméno strávníka: John                               | Zpět na přihlášení<br>Odeslat přihlášku ke<br>zpracování<br>Vytisknout přihlášku                                  |
| ELEK TRONICKÁ PŘIHLÁŠK<br>Návod: Položký s (*) a modným p<br>• Dětský strávník<br>* Příjmení strávníka: Novák                | A - příhlašovací kód: info@laftrade.cz PIN: 6660<br>íšmem jsou poviňné.<br>POTVRDIT<br>* Jméno strávníka: John<br>* Datum narození: 1.4.2010 | Zpět na přihlášení<br>Odeslat přihlášku ke<br>zpracování<br>Vytisknout přihlásku<br>do PDF                        |
| ELEK TRONICKÁ PŘIHLÁŠK<br>Návod: Položký s (*) a modným p<br>• Dětský strávník<br>* Příjmení strávníka: Novák                | A - příhlašovací kód: info@laftrade.cz PIN: 6666<br>ísmem jsou povihné.<br>POTVRDIT<br>* Jméno strávníka: John<br>* Datum narození: 1.4.2010 | Zpět na přihlášení<br>Odeslat přihlášku ke<br>zpracování<br>Vytisknout přihlášku<br>do PDF<br>Návod k e-přihlášce |
| ELEKTRONICKÁ PŘIHLÁŠK<br>Návod: Položky s (*) a modným p<br>• Dětský strávník<br>* Příjmení strávníka: Novák<br>Ulice: Ulice | A - příhlašovací kód: info@laftrade.cz PIN: 6666<br>ísmem jsou povinné.<br>POTVRDIT<br>* Jméno strávníka: John<br>* Datum narození: 1.4.2010 | Zpět na přihlášení<br>Odeslat přihlášku ke<br>zpracování<br>Vytisknout přihlášku<br>do PDF<br>Návod k e-přihlášce |

Ještě máte možnost zkontrolovat zadané údaje a pak stiskněte tlačítko OK
 Pokud se chcete vrátit do zadávání, stiskněte tlačítko STORNO.

| No. of Concession, Name of Street, or other   |                                                             |                               |                                              |
|-----------------------------------------------|-------------------------------------------------------------|-------------------------------|----------------------------------------------|
| < 💮 🙆 http://localhost:8080/ejidelnicek/e-p   | rihlaska/form 🛛 🛃 👻 🛃                                       | Sank C Hledat                 | 🔎 🔁 🖬 🖬 🛣 🔅                                  |
| S Sez 🌠 Por 🔯 Divi 💽 Fas 🚺 jQu                | G dis 🏄 gau 🏄 Ho 🧭 gau 🏈 loc G jav                          | 🗲 Spa 🏄 jav 💁 Pře G to        | 🛃 Ap 📑 itex 🍘 E 🛪 Ġ +4 🞯 E-jí                |
| 👍 🖊 Files - master - soutez - po 🦪 httpsefnse | rvis.ccs.cz-W 🛛 🗶 Doručené – Seznam Email                   | <sup>»</sup> 🏠 ▾ 🖾 ▾ 🖂 🖷      | 🔹 🔹 Stránka 🕶 Zabezpečení 🕶 Nástroje 🕶 🔞 🕶 ≫ |
|                                               |                                                             |                               |                                              |
| mm 7C Dwg                                     | ho 2000/1000                                                |                               | (? L                                         |
| STOLD-PIG                                     | 10.9 00000000000000000000000000000000000                    | Electronice                   |                                              |
| 7ákladní škola - I                            | Draha                                                       |                               |                                              |
| - Luxidum Skold - I                           | Tana                                                        |                               |                                              |
| 1223222442222244                              |                                                             |                               | Zpět na přihlášení                           |
| ELEK TRONICKA                                 | DOUU Á ČIZA - Siklašavasí kád info@laftr                    | ado oz put 6666               |                                              |
| Návod: Položia (*)                            | a modním písmem isou povibné                                | aue.cz min: 0000              |                                              |
| Dătele' etcâupile                             | a moarym pismeni jsou povinne.                              | CONTURDIT                     | zpracování                                   |
| Detský stravník                               |                                                             | COMPLET VICTORIAL SECOND      | Vytisknout přihlášku                         |
| * Prijmeni stravnika: Novak                   |                                                             |                               | do PDF                                       |
| 12201851218181                                | Nyní se odešle zadaná přihláška ke zprac                    | ování a na Váš mail se odešlo | ou la la la la la la la la la la la la la    |
| 11111111111111111                             | instrukce pro dalši                                         | postup.                       | Návod k e-přihlášce                          |
| Ulice: Ulice                                  |                                                             |                               | Contraction of the                           |
| Mēsto: Praha                                  | Zkontrolujte zadar<br>Pakud ja vža v pažídku svalta OK, jim | le udaje.                     |                                              |
|                                               | údaje vše v poradku zvotte ok, jiha                         | ik stokito a opravle cityblie | 1 11212 5 5 2 4 7 2 4                        |
| * Jméno zástupce: Novák Wilibal               | ;                                                           |                               |                                              |
| * Mobil: 123 456 789                          |                                                             |                               |                                              |
| * Mail: info@laftrade                         | (1)                                                         | Ok STORNO                     |                                              |
| CARD AND AND AND AND A                        |                                                             |                               | 1.                                           |
| Název Vašeho účtu: NAVAK                      | Způsob platby Z běžne                                       | iho účtu 🗸                    |                                              |
| * Váš bankovní účet                           | * Kód Vaší banky 0100                                       | CONTRACTOR OF STATE           | and a start and the                          |
|                                               | tion that benny leaves                                      |                               | ちょう しん さん ちょう ちょう ちょうちょう                     |

1. Nakonec se potvrdí příjem přihlášky ke zpracování, pak stiskněte tlačítko OK

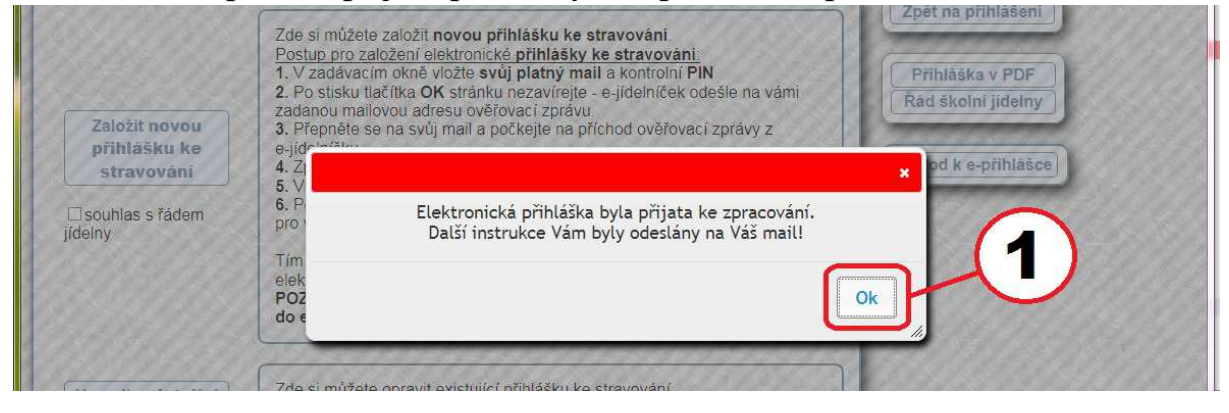